DIRECTION GENERALE DU TRESOR ET DE LA COMPTABILITE PUBLIQUE

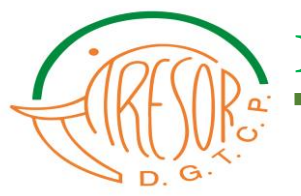

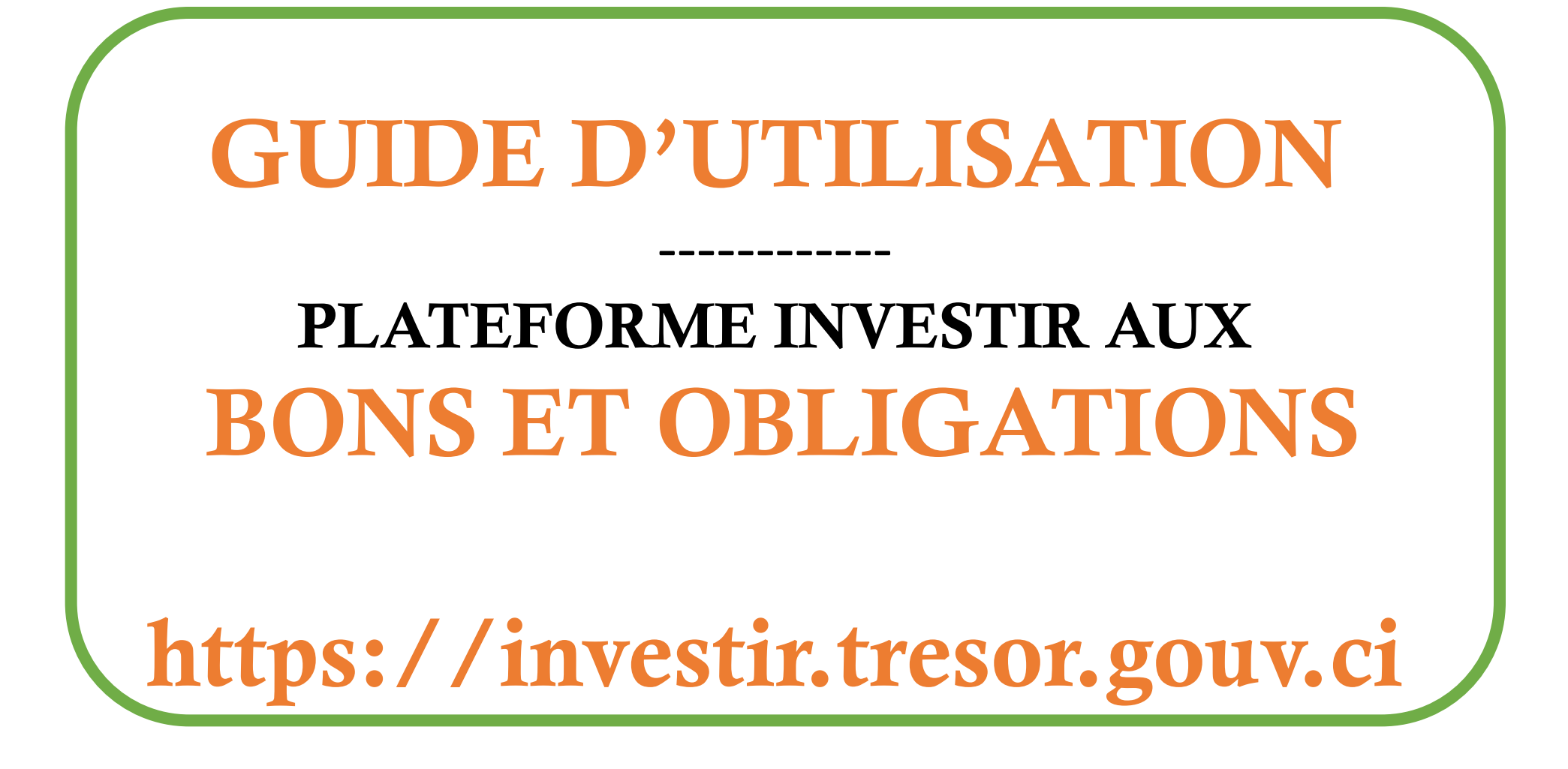

#### **SOMMAIRE**

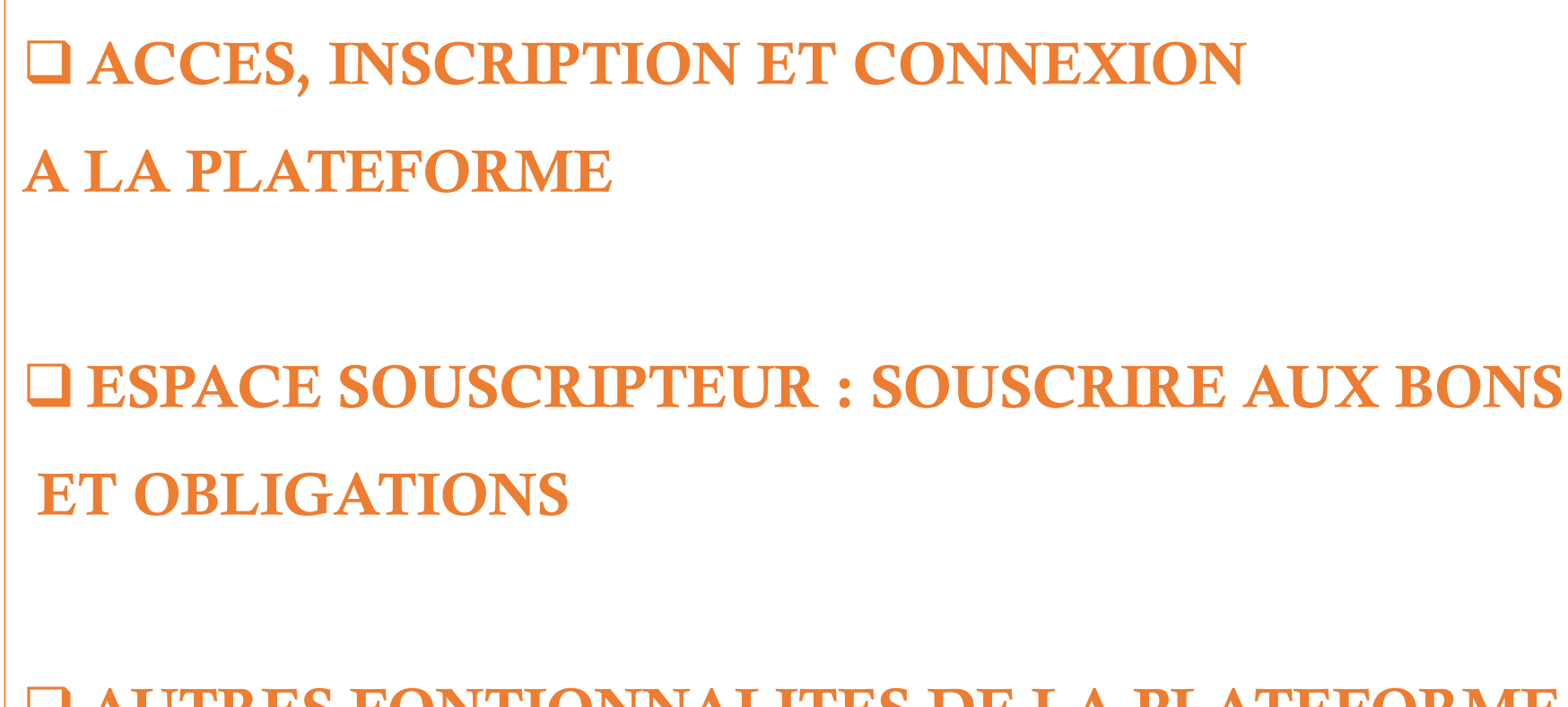

**AUTRES FONTIONNALITES DE LA PLATEFORME** 

## ACCES, INSCRIPTION ET CONNEXION A LA PLATEFORME

#### Comment accéder à la plateforme ?

| Souscrire aux bons et<br>obligations du trésor.                                                                                                    | Accueil Présentation S'inscrire Espace souscripteur                                                                                                    |        |
|----------------------------------------------------------------------------------------------------|----------------------------------------------------------------------------------------------------|--------|
| Depuis votre ordinateur, votre tablette ou votre<br>smartphone connecté à internet, veuillez saisir<br>dans la barre d'adresse de votre navigateur<br>l'adresse URL : | Simulez vos gains<br>Vous avez la possibilité de simuler ce que vous gagnerez avant de vous lancer dans la souscription.<br>Type d'investissement  Choisissez le type d'investissement  10<br>Coèt total Gain brut | 0      |
| https://investir.tresor.gouv.ci                                                                                                    | 0%                                                                                                    | 0 Fcfa |
| 83                                                                                                    | Gain NET                                                                                                    | 0 Fcfa |
|                                                                                                    |                                                                                                    |        |

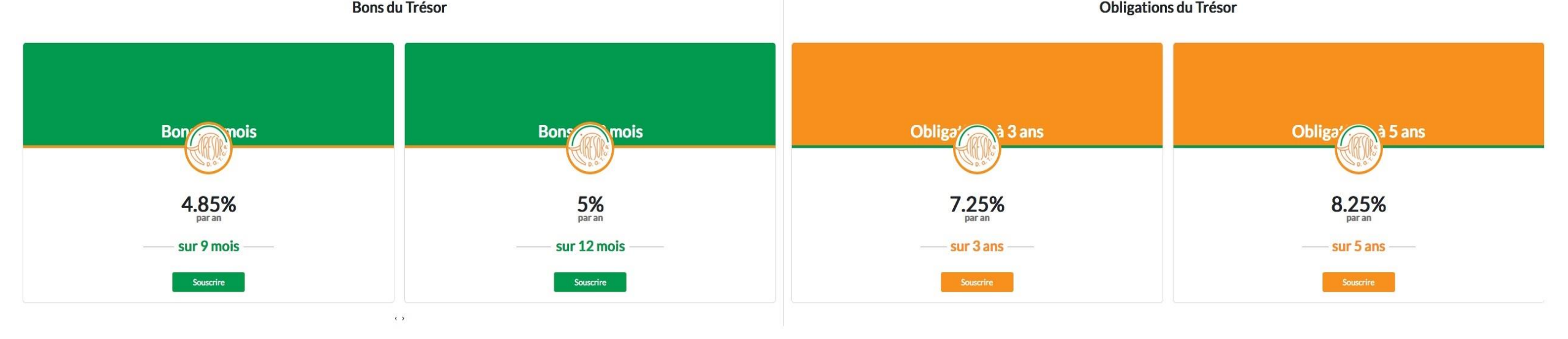

Copyright 2018 DIRECTION GÉNÉRALE DU TRÉSOR ET DE LA COMPTABILITÉ PUBLIQUE Pour toutes vos remarques et suggestions, écrire à : crité@tresor.gouv.ci

#### **Comment s'inscrire sur la plateforme ?**

| Souscrire aux bons et<br>obligations du trésor.                                                                                                    |                                              | Accueil                                     | Présentation                 | S'inscrire                                                                   | Espace souscrip              | Je suis déjà inscrit |
|----------------------------------------------------------------------------------------------------|----------------------------------------------|---------------------------------------------|------------------------------|------------------------------------------------------------------------------|------------------------------|----------------------|
| Nom (*)<br>Entrez votre nom<br>Date de naissance (*)                                                                                                    | eu de naissance (*)<br>eu de votre naissance | Prenoms (*)<br>Entrez votre                 | Pour souscr<br>la platefor   | ire aux bon<br>ne investir,                                                  | s et obligati<br>le visiteur | ons sur<br>doit au   |
| Nationalité(*) <ul> <li>Ivoirienne</li> <li>UEMOA N/Ivoirienne</li> <li>Autre Afr</li> </ul> Pièce d'identité (*) <ul> <li>Choisissez</li> </ul>                                             | icaine 🔿 Autre                               | N° pièce d'ident                            | l'onglet                     | <s'inscription< td=""><td>re&gt;&gt; du ME</td><td>ENU</td></s'inscription<> | re>> du ME                   | ENU                  |
| <ul> <li>Délivrée</li> <li>Puis remplir soigneusement les cha<br/>du formulaires. Le numéro de<br/>téléphone est obligatoire car servi<br/>d'identifiant pour l'accès à votre est</li> </ul> | mps<br>ira<br>ivoire • 225                   | Délivrée par (*)<br>Pièce d'identit<br>mero | é délivrée par<br>de télépi© | N° téléphone 2<br>Côte d'Ivoire                                              | • 225                        | numero de tél()      |
| Mot de r<br>Mot de                                                                                                    |                                              | Confirmer le ma<br>Mot de passe             | ot de passe (*)              |                                                                              |                              |                      |

En cochant cette case, je reconnais avoir pris connaissance des conditions générales d'utilisation (\*)

#### Comment se connecter sur son espace souscripteur?

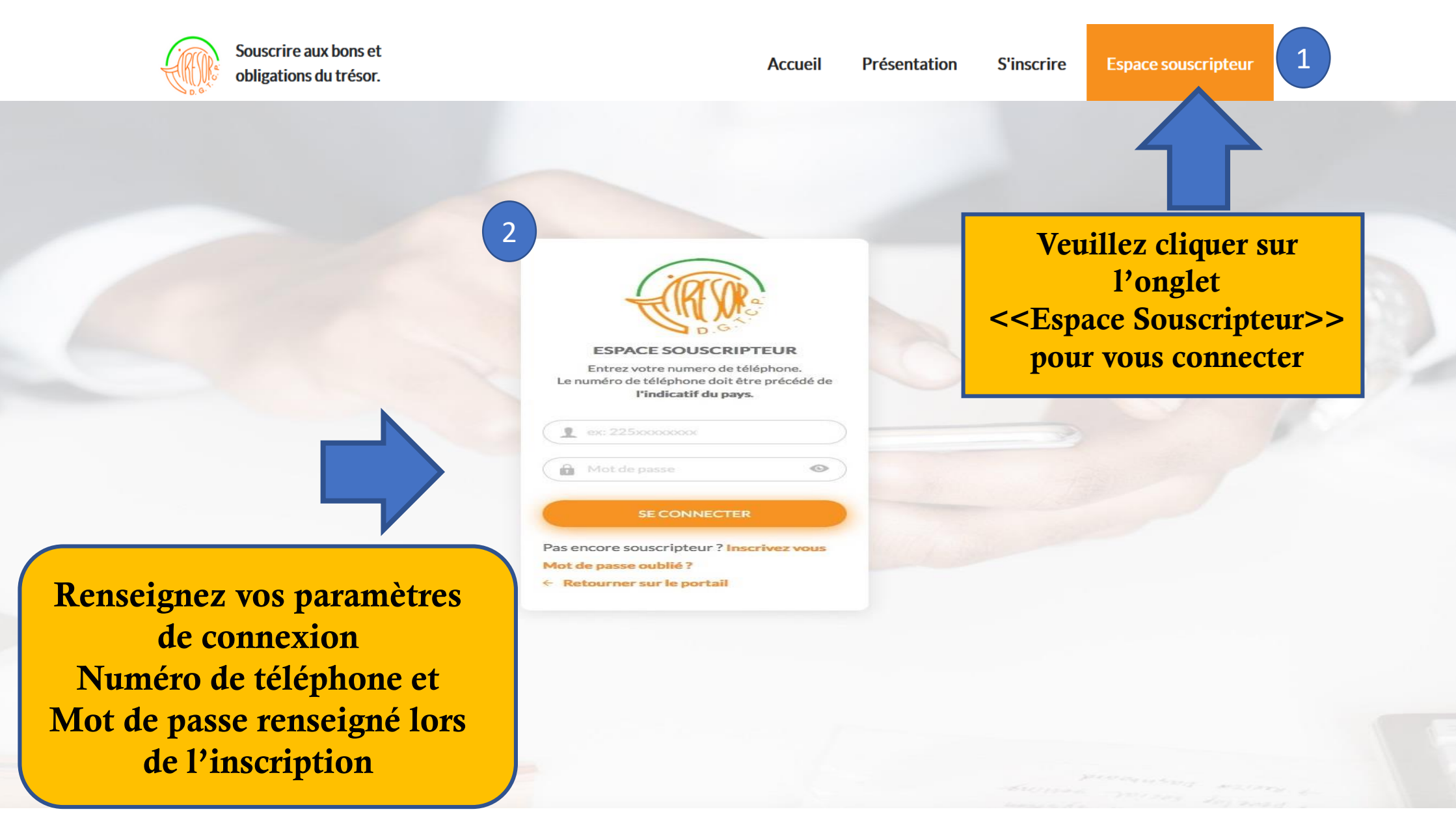

## **ESPACE SOUSCRIPTEUR**

## SOUSCRIPTION AUX BONS ET OBLIGATIONS

#### Tableau de bord du souscripteur

Une fois connecté à son espace personnel, le souscripteur pourra effectuer une nouvelle souscription, voir la liste des souscriptions effectuées, faire une demande de remboursement, modifier les informations de son profil et plus ...

|                  | ≡ Investir                                                    |                                              |                                                   |                   | Bado<br>Votre e-mail: -   |
|------------------|---------------------------------------------------------------|----------------------------------------------|---------------------------------------------------|-------------------|---------------------------|
|                  | Accueil                                                       |                                              |                                                   |                   | <b>Investir</b> / Accueil |
| Menu principal   | Souscriptions<br>en cours                                     | 8                                            | Ayants<br>droit                                   | 2                 | 262 117 469,25 Fcfa       |
| Souscriptions    | Voir les souscriptions effectuées                             |                                              | Les ayant-droits                                  |                   |                           |
| ▲ Remboursements |                                                               |                                              |                                                   |                   |                           |
| Mon compte       | Vos dernières opérations<br>Résumé de vos récentes opérations |                                              |                                                   |                   |                           |
|                  | Authentification                                              | Vous vous êtes connecté(e) avec succès le 2  | 3/09/2019 à 10:55                                 |                   | 23-09-2019 10:55          |
|                  | Authentification                                              | Vous vous êtes connecté(e) avec succès le 2  | 3/09/2019 à 10:49                                 |                   | 23-09-2019 10:50          |
|                  | Déconnexion                                                   | Vous vous êtes déconnecté(e) le 23/09/2019   | à 10:49                                           |                   | 23-09-2019 10:49          |
|                  | Authentification                                              | Vous vous êtes connecté(e) avec succès le 2  | 3/09/2019 à 10:37                                 |                   | 23-09-2019 10:37          |
|                  | Authentification                                              | Vous vous êtes connecté(e) avec succès le 2  | 3/09/2019 à 10:33                                 |                   | 23-09-2019 10:33          |
|                  | Authentification                                              | Vous vous êtes connecté(e) avec succès le 17 | 7/09/2019 à 12:21                                 |                   | 17-09-2019 12:21          |
|                  | Authentification                                              | Vous vous êtes connecté(e) avec succès le 0  | 9/09/2019 à 12:10                                 |                   | 09-09-2019 12:10          |
|                  | Authentification                                              | Vous vous êtes connecté(e) avec succès le 0  | 3/09/2019 à 13:40                                 |                   | 03-09-2019 13:40          |
|                  | Remboursement                                                 | Un remboursement a été demandé sur la sou    | uscription dee5058c577e7f9e26414f4a6b9a420e le 03 | /09/2019 à 13:36. | 03-09-2019 13:36          |
|                  | Authentification                                              | Vous vous êtes connecté(e) avec succès le 0  | 3/09/2019 à 13:13                                 |                   | 03-09-2019 13:13          |

#### **Comment souscrire aux bons ou obligations ?**

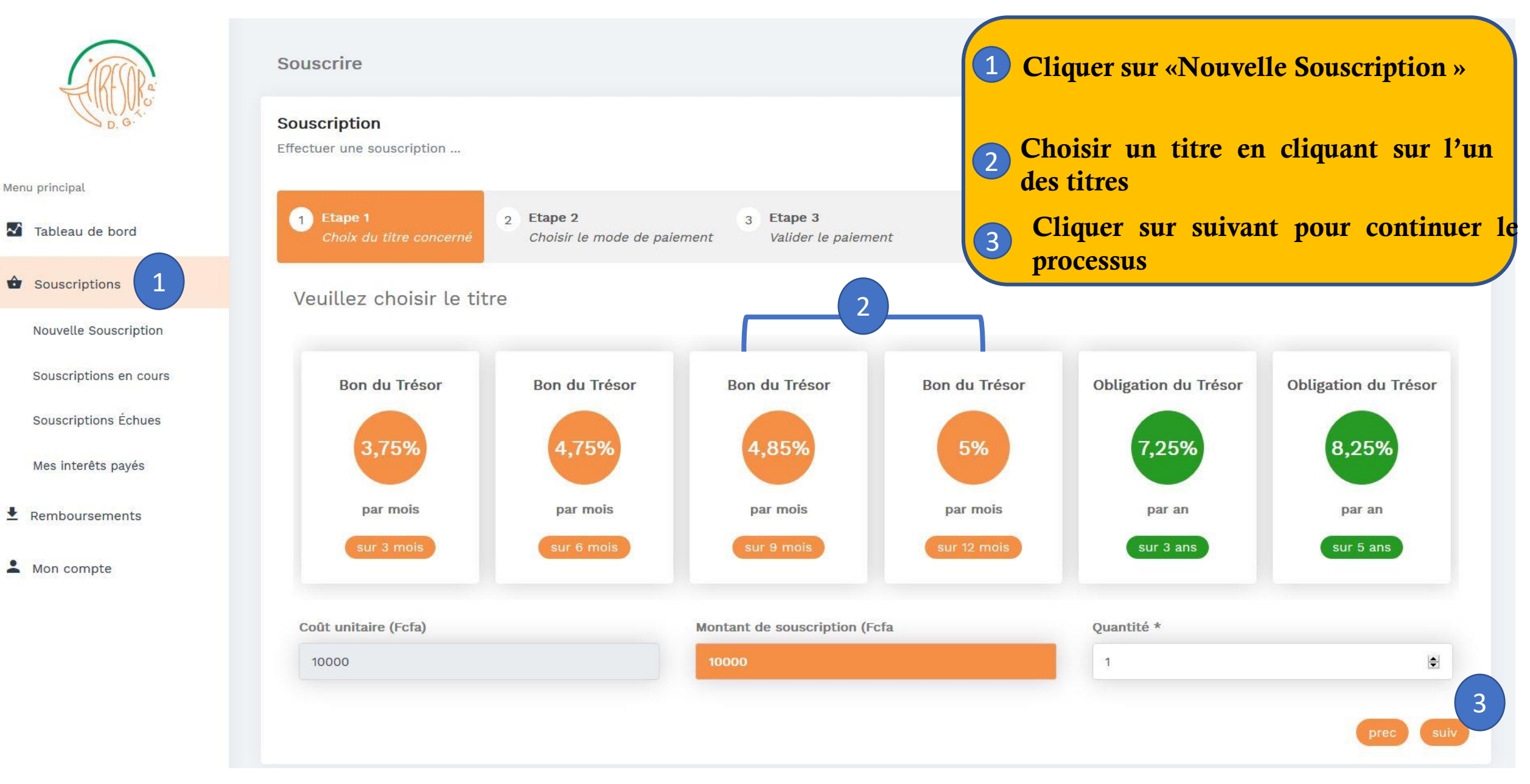

### Interface pour les souscripteurs à l'étranger

#### Souscription

Effectuer une souscription ...

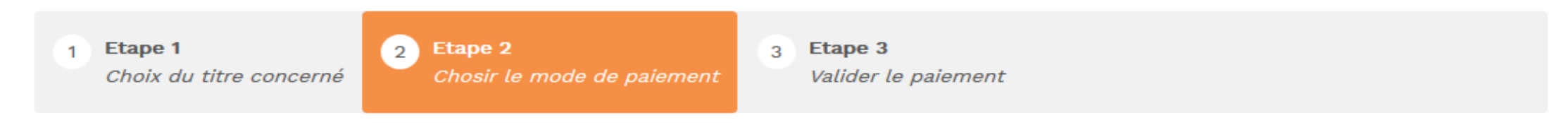

Vueillez selectionner un mode de règlement et payer votre commande

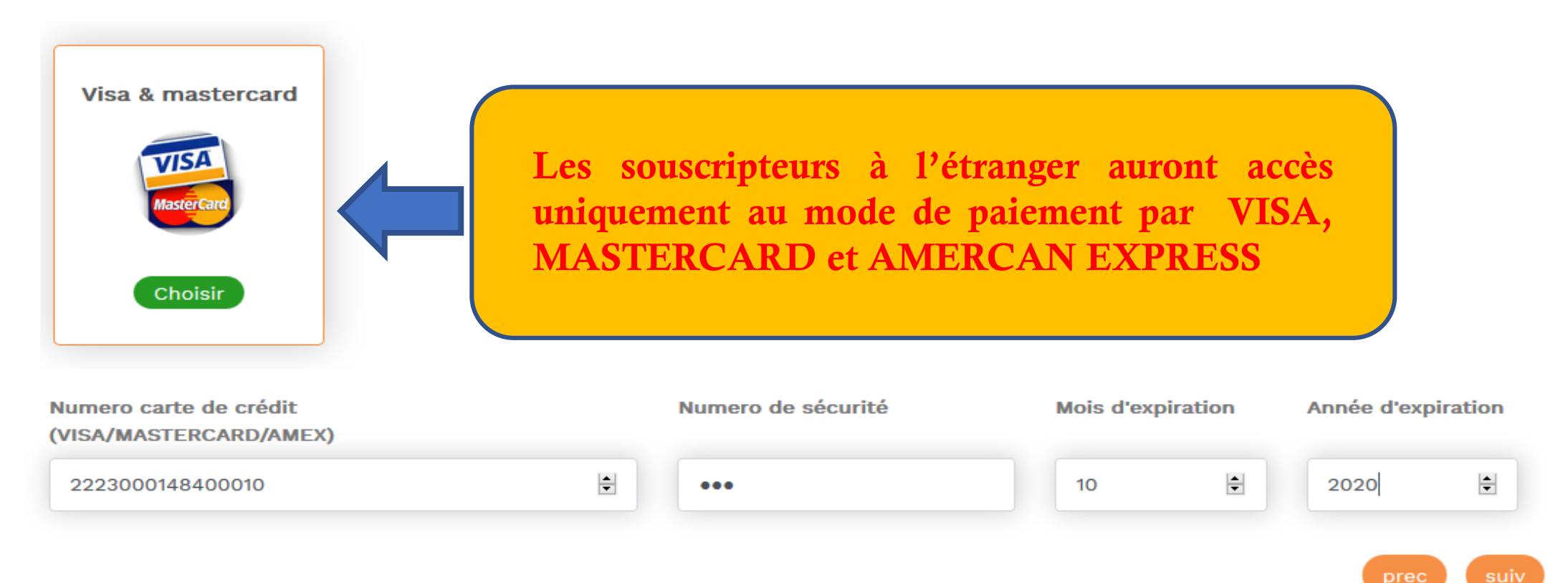

| D. Q.                  | Souscrire7Souscription8Effectuer une souscription9 | Récapitulatif de vos achats<br>Si vous souhaitez modifier v<br>« Prec »<br>Cliquer sur « Effectuer l'acha | vos achats cliquer su<br>at » pour continuer le | r le bouton<br>e processus de paiement | Investir / Souscrire   |
|------------------------|----------------------------------------------------|----------------------------------------------------------------------------------------------------|-------------------------------------------------|----------------------------------------|------------------------|
| Menu principal         |                                                    | - vous serez reurige vers                                                                                 | les unierentes pla                              | uciormes des operateurs                |                        |
| Tableau de bord        | 1 <b>Etape 1</b> 2<br>Choix du titre concerné      | Etape 2       3       Etape 3         Choisir le mode de paiement       Valider l                         | e paiement                                      |                                        |                        |
| Souscriptions          | 🗧 Recapitulatif d'achats                           |                                                                                                    |                                                 |                                        |                        |
| Nouvelle Souscription  | Nº de transation: 000000001                        |                                                                                                    |                                                 |                                        |                        |
| Souscriptions en cours | Nom                                                |                                                                                                    | Quantité                                        | Prix                                   |                        |
| Souscriptions Échues   | Bon à 3 mois(intérêt 3.75 %)                       |                                                                                                    | 1                                               | 10000 FCFA (15.27 EUR)                 |                        |
| Mes interêts payés     | Achat de titres                                    |                                                                                                    |                                                 | 10000 FCFA (15.27 EUR)                 |                        |
| Ł Remboursements       |                                                    |                                                                                                    |                                                 |                                        |                        |
|                        | Total                                              |                                                                                                    | 10000 FCFA (15.27 EUR)                          |                                        |                        |
| Lange Mon compte       | Frais                                              |                                                                                                    | 10 FCFA                                         |                                        |                        |
|                        | Moyen de paiement                                  |                                                                                                    | ORANGE MONEY                                    | 8<br>pred                              | 9<br>Effectuer l'achat |

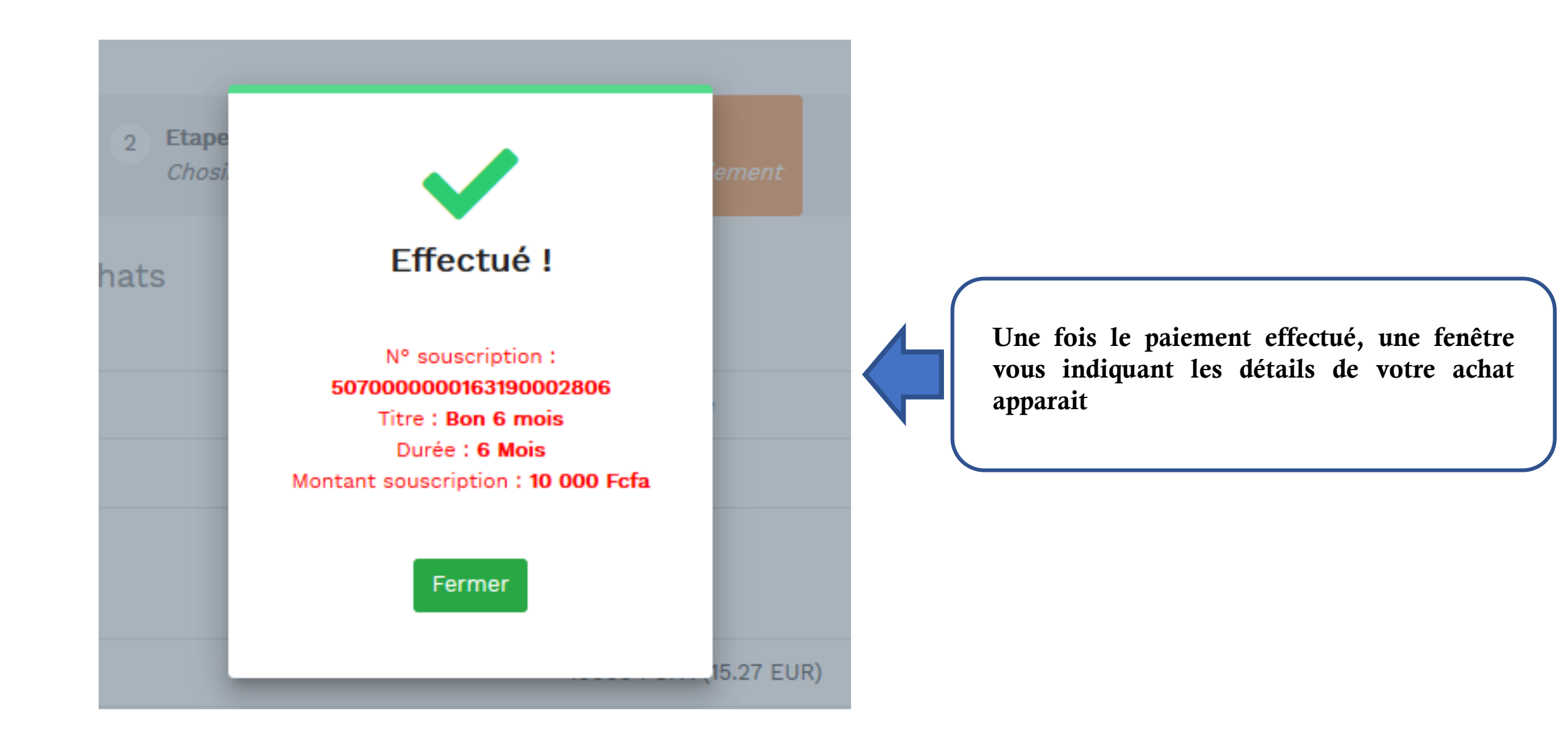

# AUTRES FONCTIONNALITES DE LA PLATEFORME

### Visualiser mes souscriptions en cours

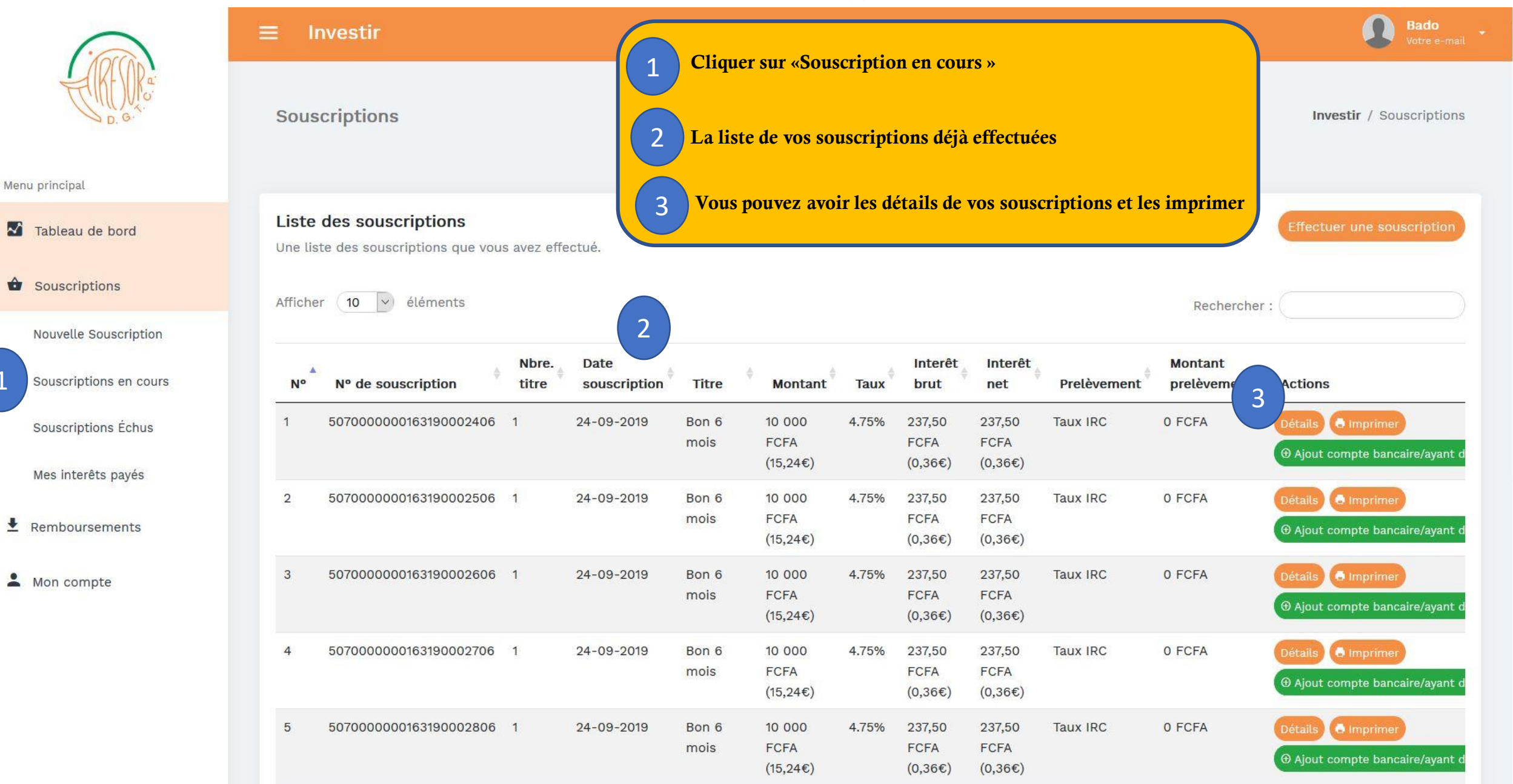

1

ŧ

-

### Visualiser mes souscriptions échues

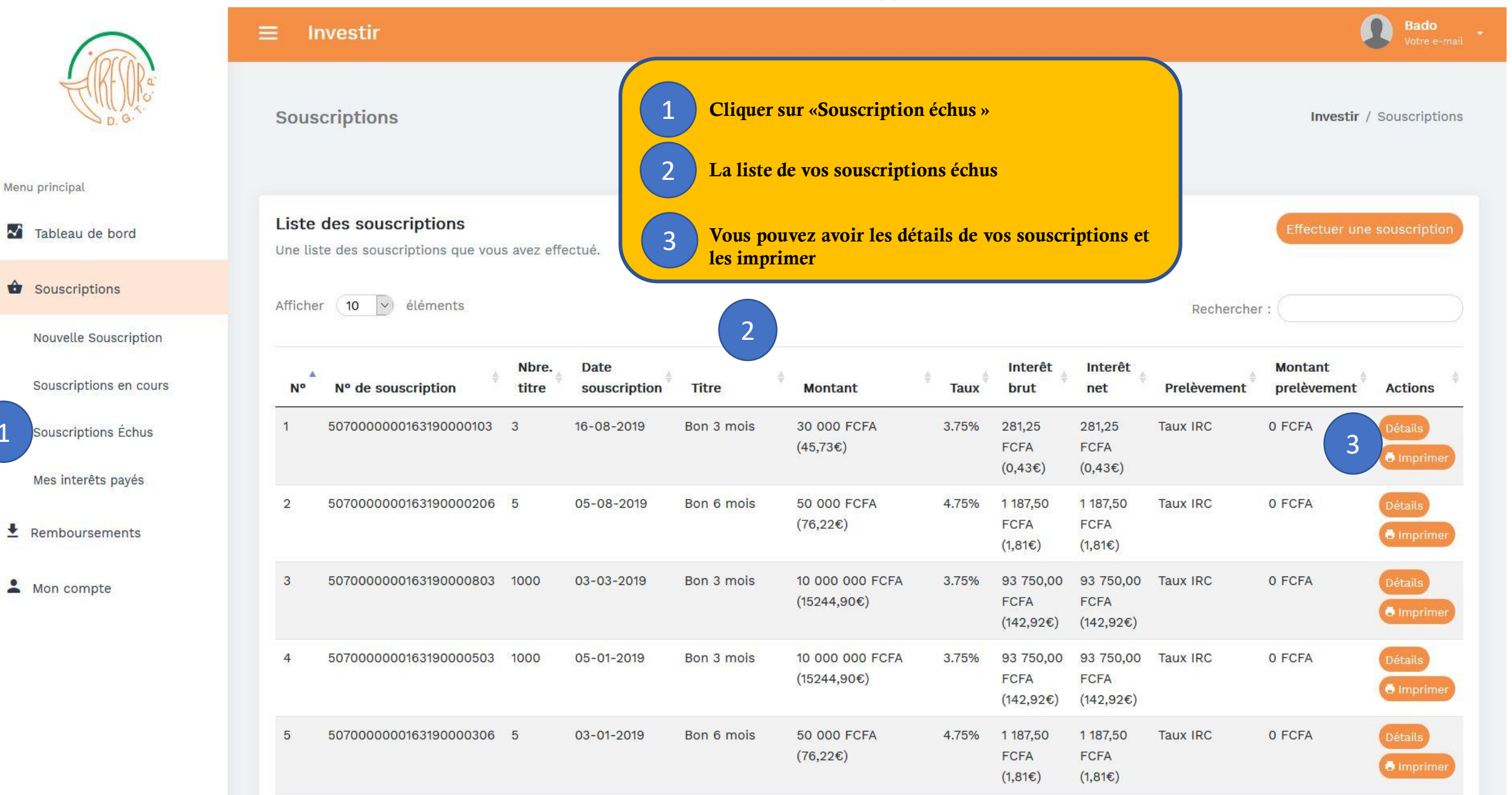

 $\sim$ 

+

### Visualiser mes intérêts payés

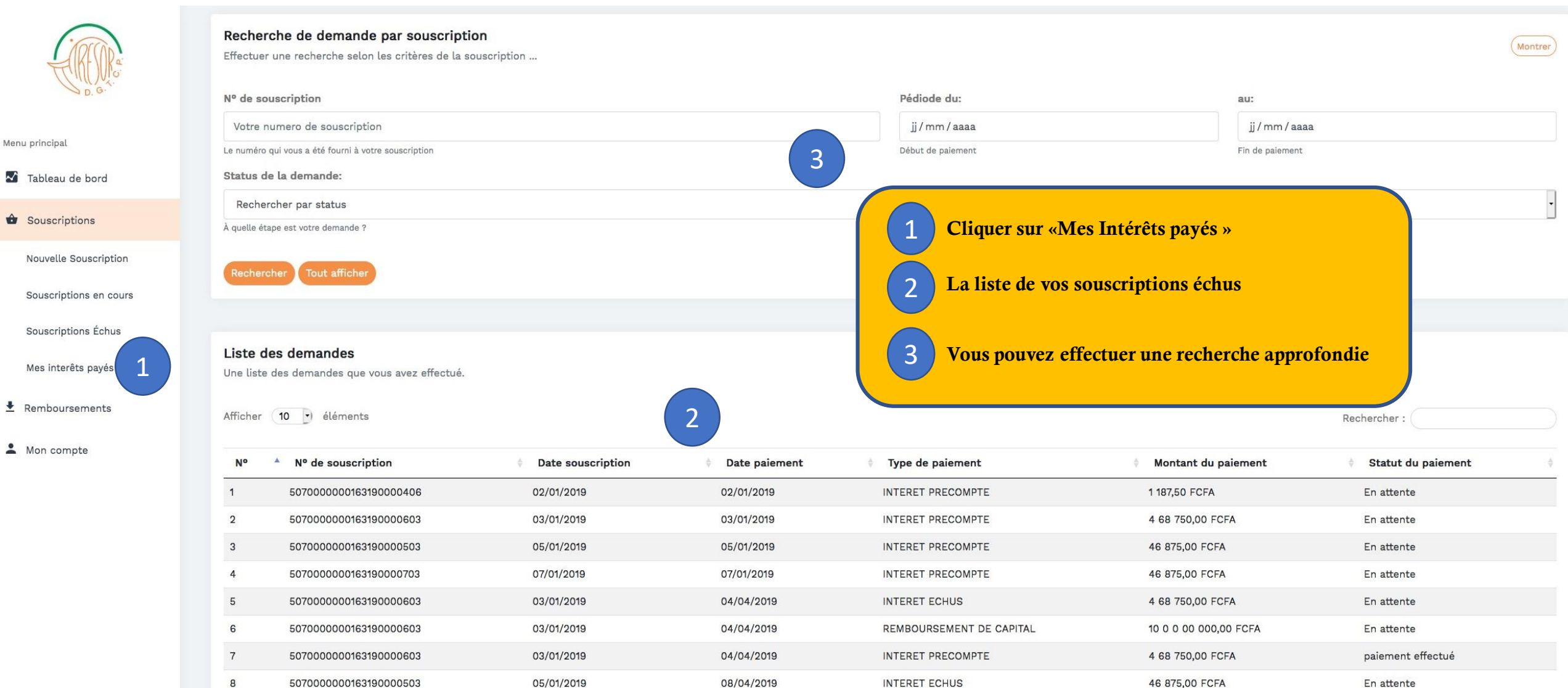

08/04/2019

08/04/2019

INTERET PRECOMPTE

REMBOURSEMENT DE CAPITAL

507000000163190000703

507000000163190000503

9

10

07/01/2019

05/01/2019

paiement effectué

En attente

46 875.00 FCFA

1 0 0 00 000,00 FCFA

#### Remboursements

Menu principal

Tableau de bord

Souscriptions

Remboursements

Mon compte

 $\sim$ 

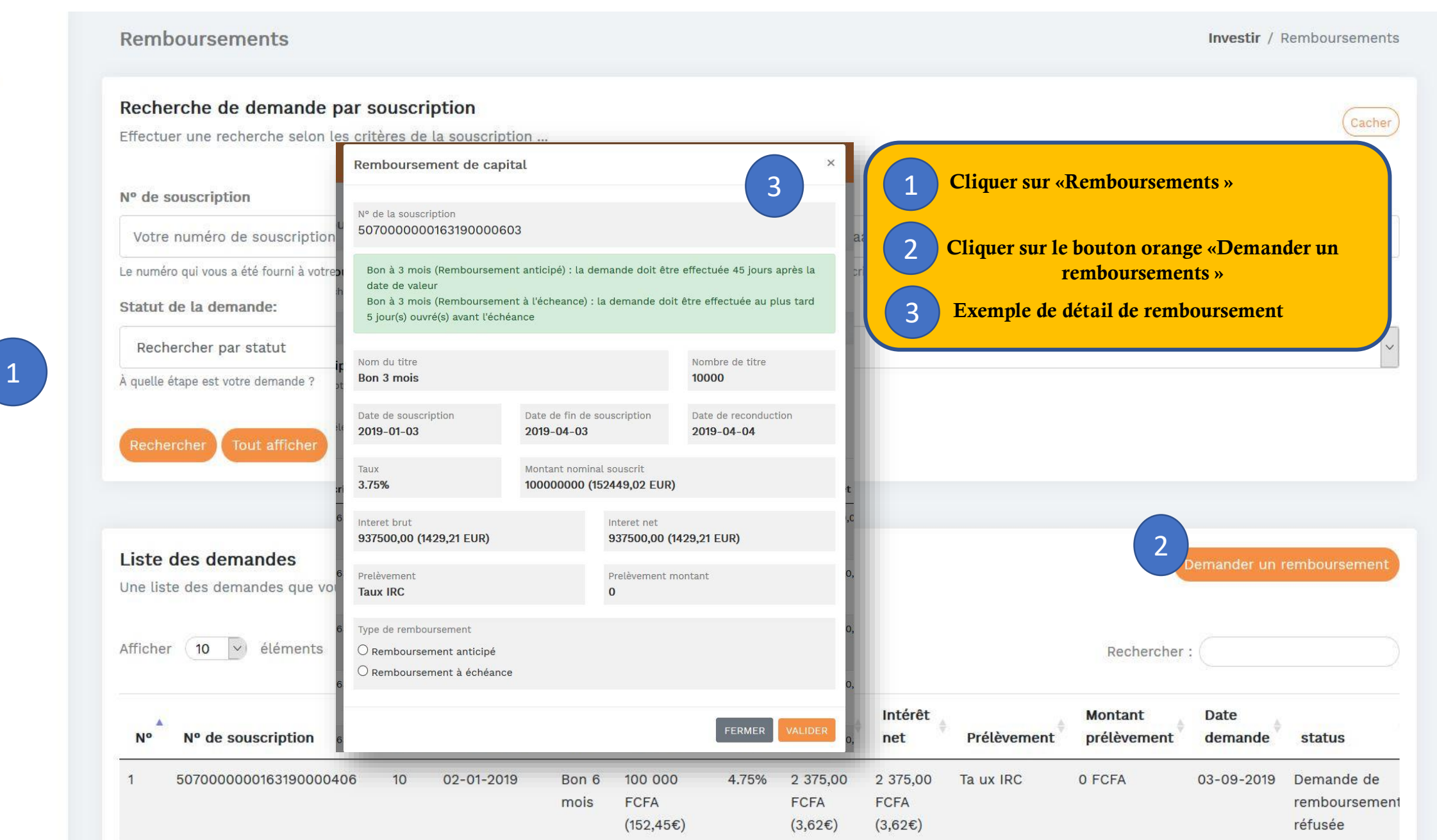

### **Gestion de compte – Modifier mes informations personnelles**

Menu pr

N Ta

So So

🛃 Rei

|                   | Identité<br>Les informations concernant votre ident | Ité.                                  | Pièces<br>Pièces justificatives          |                       | 1 |
|-------------------|-----------------------------------------------------|---------------------------------------|------------------------------------------|-----------------------|---|
|                   | Nom(*)                                              | Prénoms(*)                            | Pièce d'identité(*)                      |                       |   |
| ı principal       | Bado                                                | Denis                                 | CNI                                      |                       |   |
| Tableau de bord   | date de naissance(*)                                | Lieu de naissance(*)                  | № de la pièce(*)                         |                       |   |
| ableau de bord    | 05/02/1975                                          | Treichville                           | 25622                                    |                       |   |
| Souscriptions     | NORTHING                                            | 6-mm/44                               | Fichier de la pièce(*)                   |                       |   |
|                   | Ivoirienne                                          | Masculin                              | piece.jpg                                |                       |   |
| Remboursements    |                                                     |                                       |                                          |                       |   |
| Man compto        |                                                     |                                       | FICHIER                                  |                       |   |
| Mon compte        |                                                     |                                       | Délīvrēe par(*)                          | Délivrée le(*)        |   |
| Mon Profil 1      |                                                     |                                       | ONI                                      | 12/05/2015            |   |
| Comptos hansairos |                                                     |                                       |                                          |                       |   |
| comptes bancalles |                                                     |                                       | _                                        |                       | _ |
| Ayants droit      | Adresses                                            |                                       | Emploi                                   |                       | 1 |
|                   | Vos adresses et contacts                            |                                       | Informations concernant votre emploi     |                       |   |
|                   | Adresse postale                                     | Localité                              | Emploi(*)                                |                       |   |
|                   |                                                     | Profil »                              | Fonctionnal eysalaries du Secteur Public |                       |   |
|                   | Cirquei sui « Moii r                                | 10111 »                               | Employeur                                | Lieux de résidence(*) |   |
|                   | Cliquer sur le bouto                                | n vert pour modifier vos informations |                                          | Treichville           |   |
|                   |                                                     |                                       | Téléphone                                | Fax                   |   |
|                   | Cliquer sur « MO                                    | DIFIER » nour enregistrer vos         |                                          |                       |   |
|                   | modifications                                       |                                       | F-Mail                                   |                       |   |
|                   |                                                     |                                       | Adresse e-mail                           |                       |   |
|                   |                                                     |                                       |                                          |                       |   |
|                   |                                                     |                                       |                                          |                       |   |

3

MODIFIER

## Gestion de compte – Ajout de comptes bancaires

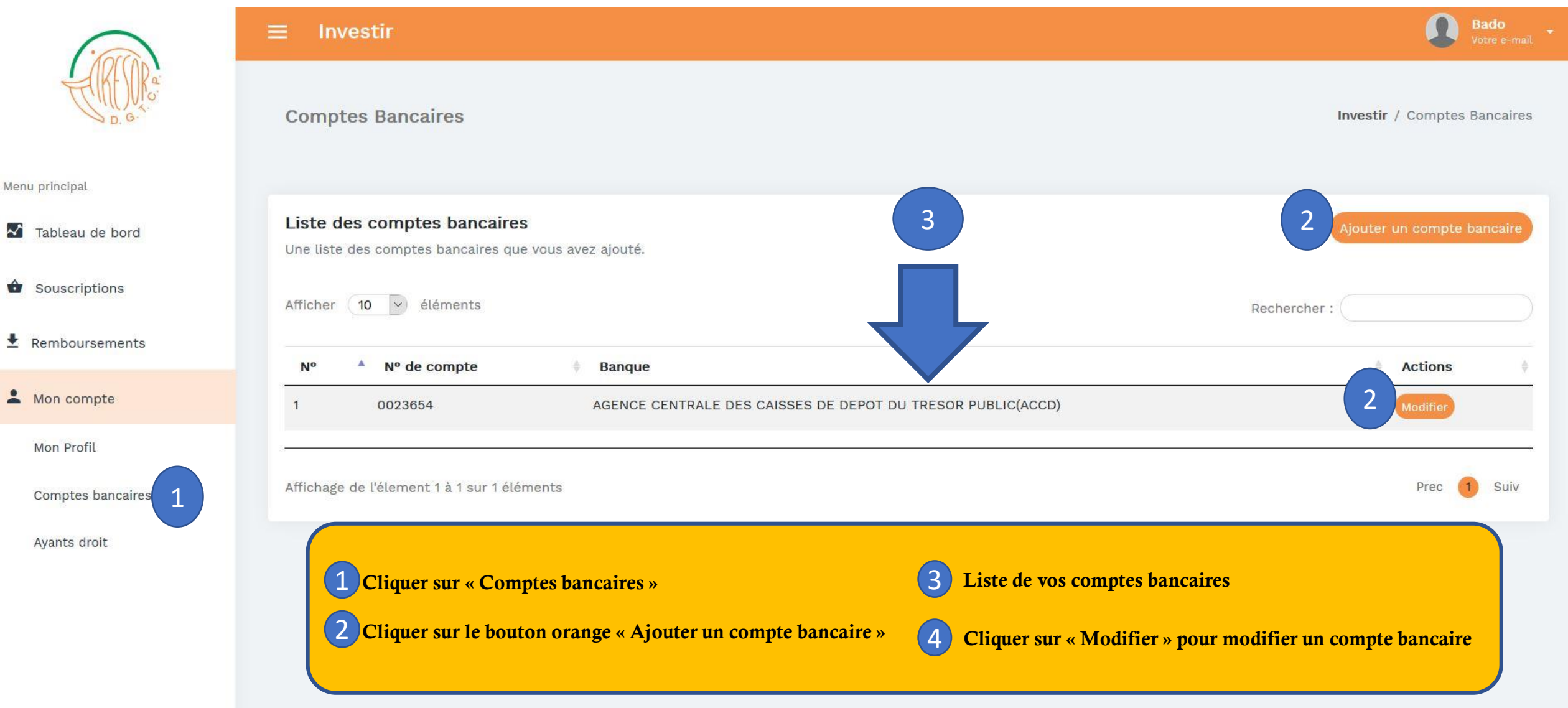

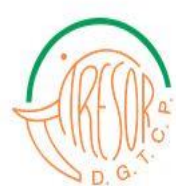

Menu principal

Tableau de bord

Souscriptions

Remboursements

A Mon compte

Mon Profil

Ayants droit

Comptes bancaires

#### ≡ Investir

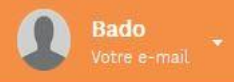

#### Ajouter un compte Investir / Ajouter un compte 1 Ajouter un compte Remplissez le formulaire pour ajouter un compte bancaire Pays Banque Choisir le pays Choisir la banque Choisir le pays Le numero du compte que vous cherchez Nº de compte Numero du comte bancaire Le numero du compte Annuler Afin d'ajouter un compte bancaire sur votre espace, veuillez remplir le formulaire ci-dessous : 1) - Choisir votre pays - Choisir votre banque - Et enfin renseigner votre numéro de compte bancaire (2)Cliquer sur le bouton « Ajouter » pour ajouter un compte bancaire sur votre espace

### Gestion de compte – Ajout des Ayants droit

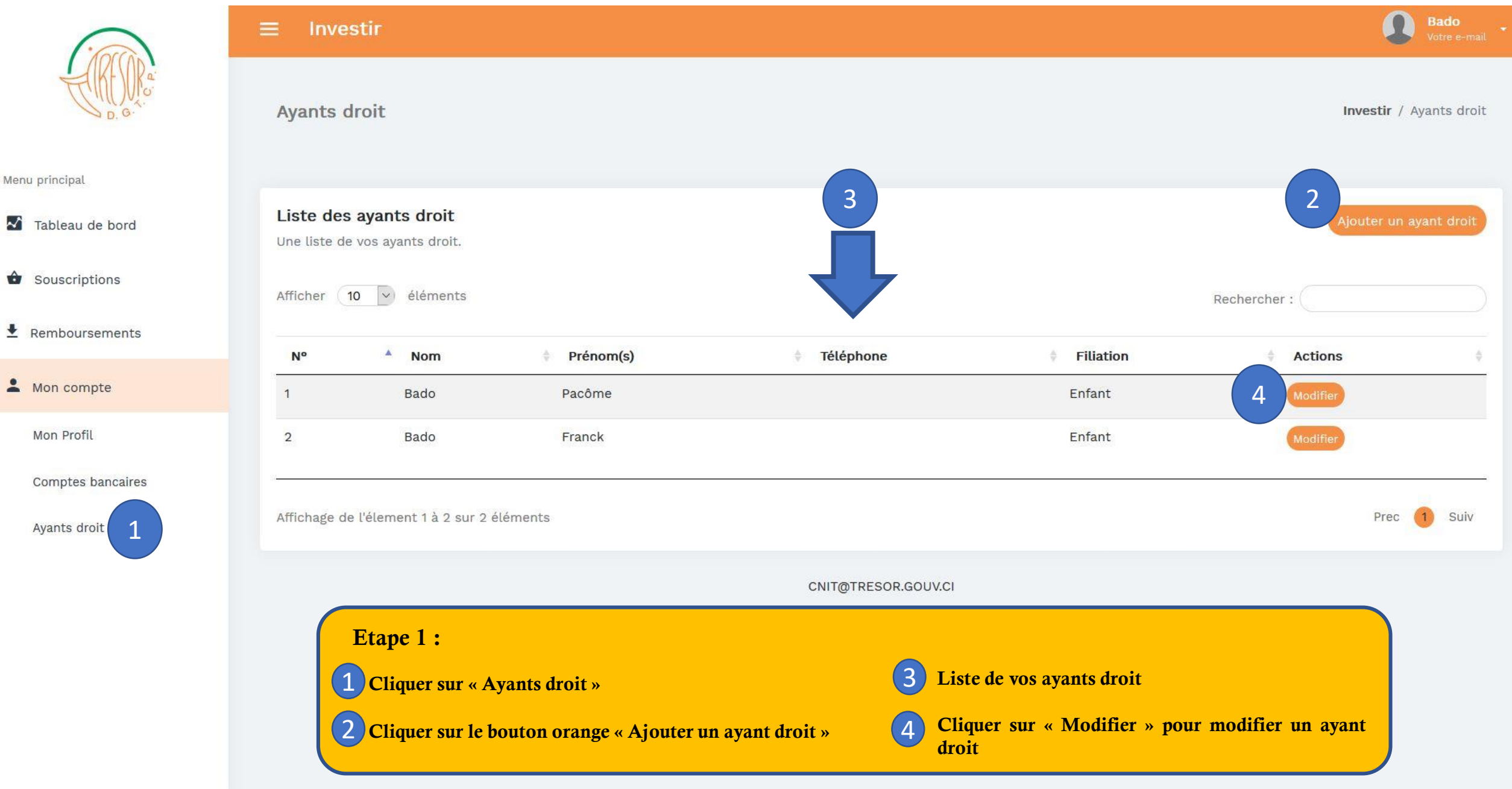

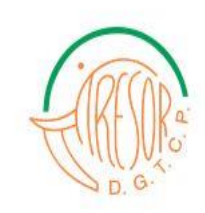

#### Menu principal

- 🔀 Tableau de bord
- Souscriptions
- ▲ Remboursements
- A Mon compte

| ≡ Investir                                                                             | Bado<br>Votre e-mail                                                                                                    |
|----------------------------------------------------------------------------------------|----------------------------------------------------------------------------------------------------|
| Ajouter un ayant droit                                                                 | Investir / Ajouter un ayant droit                                                                                                    |
| <b>Ajouter un ayant droit</b><br>Remplissez le formulaire pour ajouter un ayant droit. |                                                                                                    |
| Nom                                                                                    | Prénom(s)                                                                                                    |
| Le nom de l'ayant droit                                                                | Prénom                                                                                                    |
| Le nom de l'ayant droit                                                                | Le ou les prénom(s) de l'ayant droit                                                                                                    |
| Téléphone                                                                              |                                                                                                    |
| Téléphone                                                                              |                                                                                                    |
| Contact de l'ayant droit                                                               |                                                                                                    |
| Filiation                                                                              |                                                                                                    |
| Choisir                                                                                | ✓                                                                                                    |
| Qu'est-ce qui vous lie à cette personne                                                |                                                                                                    |
| Annuler Ajouter 2                                                                      | <ol> <li>Afin d'ajouter un ayant droit sur votre espace, veuillez remplir le formulaire ci-dessous :         <ul> <li>Renseigner le Nom, Prénom et Téléphone de l'ayant droit</li> <li>Ensuite choisir la filiation de l'ayant droit</li> </ul> </li> <li>Cliquer sur le bouton « Ajouter » pour ajouter un ayant droit sur votre espace</li> </ol> |

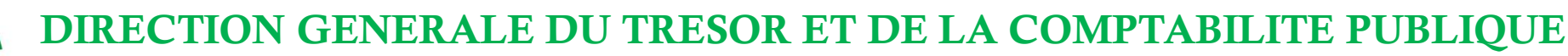

#### ASSISTANCE TECHNIQUE

Pour toutes préoccupations et assistance veuillez contacter

#### LA CELLULE DU NUMERIQUE ET DE L'INNOVATION TECHNOLOGIQUE DU TRESOR PUBLIC

Mail : <u>cnit@tresor.gouv.ci</u> Téléphone : 20 25 38 00 Poste : 5126 / 3362 / 3363